# TASCO iClaim

### **Claim Submission**

Step by step guide

Prepared by: Noraida A Ghani(<u>noraida.ghani@tasco.com.my</u>)<br/>Software Solution Support Division, TASCO Bhd.Last Updated: 2<sup>nd</sup> Aug 2019Version: 1.1

Step 1. At iClaim log-in page(<u>http://www.itasco2u.com.my/iClaim</u>) – Enter your iTasco login credentials and click [Login] button .

| iClaim About Contact                          |                                                                                                    |                                                |                 |
|-----------------------------------------------|----------------------------------------------------------------------------------------------------|------------------------------------------------|-----------------|
| iClaim allows you to manage an<br>Learn how » | nd submit claims online with scanned receipt                                                                                                    | S.                                             |                 |
|                                               | Important Notice<br>» Make sure your claim approver is updated.<br>» Submit your original receipts to Accounts Dept, HQ<br>before the due date.<br>» Check your email address & bank details.<br>Learn more » | Login Employee No Password Remember me Login » | Forgot Password |
| © 2019 - TASCO iClaim                         |                                                                                                    |                                                | Click to login  |

#### Step 2. on the Dashboard click [+ New Claim]; or On the menu navigate to [My Claim] > [New Claim]

| iClaim Dashboard                                                                                            | My Claim - My Approval                   | Administration $\bullet$ | About ( | Contact                                                                          |                           |
|----------------------------------------------------------------------------------------------------|------------------------------------------|--------------------------|---------|----------------------------------------------------------------------------------|---------------------------|
| Dashboard                                                                                                   | New Claim<br>Claim History<br>My Profile |                          |         | Welcome [07840] Noraida Binti A Ghani                                            | Logout<br>rofile          |
| My most recent clai<br>Ref. No. : HQUCL1<br>Status : Draft<br>Claim Amount : MYR0.0<br>Approved Amount : MY | m<br>90400032<br>10<br>R0.00             |                          |         | Claim approval  Clii There's no claim pending for your approval.                 | ck to create<br>new claim |
| Claim Payment Pro<br>Process Payment<br>Download Payment<br>Update Payment S                                | cessing<br>it List<br>itatus             |                          |         | Claim Interface  User Maintenance GL mapping Maintenance Download interface file |                           |

#### Step 3. Select [Claim Category], enter <u>all</u> other details and click [Save As Draft].

| laim Form (All)      | n one)     |    |                |                    |               |             |
|----------------------|------------|----|----------------|--------------------|---------------|-------------|
| Claimant Particulars | in one)    |    |                |                    |               | I           |
|                      |            |    |                |                    |               |             |
| Claim Summary        |            |    |                |                    |               |             |
|                      |            | Pa | ages: 1        |                    |               | Click to s  |
| Claim Details        |            |    |                |                    | /             |             |
|                      |            |    |                |                    | Save As Draft | Delete Page |
| Page No              | New        |    | Claim Category | Outstation - Local | ~             |             |
| Purpose of travel    |            |    | Place visited  | E.g.: PPLC         |               | t Claim     |
| Travel date from     | dd/MM/yyyy |    | Travel date to | dd/MM/yyyy         | Cat           |             |

#### Step 4. Your claim reference no will be automatically generated after saved.

| Status: Claim with Ref. No. HQU               | CL190400033 has been succ | cessfully created!                         |                                    | V                                  | Velcome [07840] Noraio | da Binti A Ghani   Logo |
|-----------------------------------------------|---------------------------|--------------------------------------------|------------------------------------|------------------------------------|------------------------|-------------------------|
| Claim Form (All in<br>Claimant Particulars    | n one)                    | Claim referenc<br>automatically<br>after s | ce No will be<br>generated<br>ave. |                                    |                        |                         |
| Claim Summary                                 |                           |                                            |                                    |                                    |                        |                         |
|                                               |                           | Pag                                        | ges: 1 Add New                     |                                    |                        |                         |
| Claim Details                                 |                           |                                            |                                    |                                    |                        |                         |
| Claim Details                                 |                           |                                            |                                    |                                    | Save As D              | raft Delete Page        |
| Claim Details<br>Page No                      | 1                         |                                            | Claim Category                     | Outstation - Local                 | Save As D              | raft Delete Page        |
| Claim Details<br>Page No<br>Purpose of travel | 1<br>BRAINSTORMING SESS   | SION WITH R                                | Claim Category<br>Place visited    | Outstation - Local<br>KULAI, JOHOR | Save As D              | raft Delete Page        |

#### Step 5. Click [Add New Item] to add claim details.

| iClaim Dashboard     | My Claim 💀 My Approval | Administration A | bout Contact   |                    |               |              |      |          |
|----------------------|------------------------|------------------|----------------|--------------------|---------------|--------------|------|----------|
| Approval Thread      |                        |                  |                |                    |               |              |      |          |
| Claim Summary        |                        |                  |                |                    |               |              |      |          |
|                      |                        | Pages            | : 1 Add New    |                    |               |              |      |          |
| Claim Details        |                        |                  |                |                    |               |              |      |          |
|                      |                        |                  |                |                    | Save As Draft | Delete Page  |      |          |
| Page No              | 1                      |                  | Claim Category | Outstation - Local | ~             |              |      |          |
| Purpose of travel    | BRAINSTORMING SESSION  | N WITH F         | Place visited  | KULAI, JOHOR       |               |              |      |          |
| Travel date from     | 01/04/2019             |                  | Travel date to | 03/04/2019         |               |              | Clic | k to Add |
| Travel Authorization | Br                     | owse Uploa       | ad             |                    |               |              | Ne   | ew Item  |
|                      |                        |                  |                |                    |               | Add New Item |      |          |

#### Step 6. Select [Claim Item], enter <u>all</u> other details and click [Save].

|                            | New Claim Item   |         |          |               |                | Icome [07840] Noraida Binti A Ghani   Logout |     |
|----------------------------|------------------|---------|----------|---------------|----------------|----------------------------------------------|-----|
| Claim Form (All in one)    | Claim Item       | New     | Ac       | comodation    | ~              | rint Claim Summary   🏼 Switch to Grid Entry  |     |
| Claimant Particulars       | Hotel Name       | GENO HO | DTEL     | ×             |                | Select                                       |     |
| Approval Thread            | Remarks          |         |          |               |                | Claim Item                                   |     |
|                            | Currency         | MYR     | ~        | Checkout Date | 01/04/2019     |                                              |     |
| Claim Summary              | Unit Price       | Qty     |          | Tax           | Total          | Change the cost allocat                      | on  |
|                            | 0.00             |         | 1        | 0.00          | 0.00           | the claim is not charge                      | abl |
|                            |                  |         |          | Exc. Rate     | Total(MYR)     | to your own departme                         | ent |
| Claim Dataila              |                  |         |          | 1.0000        | 0.00           |                                              |     |
|                            | Cost Allocation: |         |          |               |                |                                              |     |
|                            | Branch           | Divi    | ision    | Dept          |                |                                              |     |
|                            | HQ - HQ          | ✓       | SUP - CC | RPORA V SS    | SD - SOFTWAI 🗸 | Click to Save                                |     |
| Page No 1                  |                  |         |          |               |                |                                              |     |
| Purpose of travel BRAINST  |                  |         |          |               |                |                                              |     |
| Travel date from 01/04/201 |                  |         |          | l l           | Save           | JSE                                          |     |

#### Step 7. Repeat step 5 and 6 to enter other details.

|                   |                                                                        |                                                               |                                                |                              |                                                 |                              |                             |                                     |                                            |                             |                                                                  | Save As Draf                                                             |             | Doloto         | Page              |
|-------------------|------------------------------------------------------------------------|---------------------------------------------------------------|------------------------------------------------|------------------------------|-------------------------------------------------|------------------------------|-----------------------------|-------------------------------------|--------------------------------------------|-----------------------------|------------------------------------------------------------------|--------------------------------------------------------------------------|-------------|----------------|-------------------|
|                   |                                                                        |                                                               |                                                |                              |                                                 |                              |                             |                                     |                                            |                             |                                                                  | Save As Drai                                                             |             | Jeiete         | Page              |
|                   | Page                                                                   | No 1                                                          |                                                |                              |                                                 |                              | Clai                        | m Catego                            | ry Ou                                      | utstation - Loc             | al                                                               | ~                                                                        |             |                |                   |
|                   | Purpose of tra                                                         | BRAINS                                                        | FORMING SES                                    | SION W                       | ITH F                                           |                              | Р                           | lace visite                         | ed KL                                      | JLAI, JOHOR                 |                                                                  |                                                                          |             |                |                   |
|                   | Travel date f                                                          | rom 01/04/20                                                  | 19 🗎                                           |                              |                                                 |                              | Tr                          | avel date                           | to 03                                      | /04/2019                    | i                                                                |                                                                          |             |                |                   |
| 1                 | Travel Authoriza<br>F                                                  | tion                                                          |                                                | Brows                        | e                                               | Uploa                        | ad                          |                                     |                                            |                             |                                                                  |                                                                          |             |                |                   |
| 1                 | Travel Authoriza<br>Fo                                                 | tion                                                          |                                                | Brows                        | e                                               | Uploa                        | ad                          |                                     |                                            |                             |                                                                  |                                                                          | Ad          | ld New         | Item              |
| No                | Travel Authoriza<br>Fi                                                 | Description                                                   | Date                                           | Brows<br>Curr.               | e<br>Unit<br>Price                              | Uploa<br>Qty.                | Tax                         | Amount                              | Exc.<br>Rate                               | Remarks                     | Total<br>(MYR)                                                   | Cost Allocation                                                          | Ad<br>Att.  | ld New<br>Edit | ltem<br>Del.      |
| No<br>1           | Travel Authoriza<br>Fr<br>Claim Item<br>Accomodation                   | Description<br>GENO HOTEL                                     | Date 01/04/2019                                | Brows<br>Curr.<br>MYR        | Unit<br>Price<br>150.00                         | Uploa<br>Qty.<br>2           | Tax<br>0.00                 | Amount<br>300.00                    | Exc.<br>Rate                               | Remarks                     | Total<br>(MYR)<br>300.00                                         | Cost Allocation<br>HQ - SUP - SSSD                                       | Ad<br>Att.  | ld New<br>Edit | Del.              |
| No<br>1<br>2      | Travel Authoriza                                                       | Description<br>GENO HOTEL<br>AIRPORT TO<br>HOTEL              | Date<br>01/04/2019<br>01/04/2019               | Brows<br>Curr.<br>MYR<br>MYR | Unit<br>Price<br>150.00<br>25.00                | Uploa<br>Qty.<br>2<br>1      | Tax<br>0.00<br>0.00         | Amount<br>300.00<br>25.00           | Exc.<br>Rate<br>1.0000<br>1.0000           | Remarks<br>GRAB             | Total<br>(MYR)<br>300.00<br>25.00                                | Cost Allocation<br>HQ - SUP - SSSD<br>HQ - SUP - SSSD                    | Ad<br>Att.  | Edit           | Item<br>Del.<br>Î |
| No<br>1<br>2<br>3 | Travel Authoriza<br>Fi<br>Claim Item<br>Accomodation<br>Taxi<br>Flight | Description<br>GENO HOTEL<br>AIRPORT TO<br>HOTEL<br>SZB - JHB | Date<br>01/04/2019<br>01/04/2019<br>01/04/2019 | Brows<br>Curr.<br>MYR<br>MYR | e<br>Unit<br>Price<br>150.00<br>25.00<br>210.00 | Uploa<br>Qty.<br>2<br>1<br>1 | Tax<br>0.00<br>0.00<br>0.00 | Amount<br>300.00<br>25.00<br>210.00 | Exc.<br>Rate<br>1.0000<br>1.0000<br>1.0000 | Remarks<br>GRAB<br>FIREFLYZ | Total<br>(MYR)           300.00           25.00           210.00 | Cost Allocation<br>HQ - SUP - SSSD<br>HQ - SUP - SSSD<br>HQ - SUP - SSSD | Add<br>Att. | Edit<br>C<br>C | Item<br>Del.<br>Î |

| 8. (<br>d/vie<br>aim | Click (<br>ew attac<br>details;    | O <b>N iC</b><br>hment<br>or                    | ons in<br>(uploade                 | <b>rie</b><br>d at           | <b>ghtn</b><br>tachn                  | no<br>nen              | ost<br>nt w                       | COl<br>ill dis            | um<br>play                       | ns to<br>icon ir | O:<br>n gree                      | n)                                       |                     |      |           |           |      |      | Click      | k to add<br>chment      |
|----------------------|------------------------------------|-------------------------------------------------|------------------------------------|------------------------------|---------------------------------------|------------------------|-----------------------------------|---------------------------|----------------------------------|------------------|-----------------------------------|------------------------------------------|---------------------|------|-----------|-----------|------|------|------------|-------------------------|
| iClai                | m detail                           | rd My Clain                                     | u <del>v</del> My Approva          | I Adr                        | ninistration                          | •• A                   | About                             | Contact                   |                                  |                  |                                   |                                          | C                   | Cost | t All     | ocation   | Att. | Fdit | Del.       | Click to<br>edit claim  |
| Claim                | n Details                          |                                                 |                                    |                              |                                       |                        |                                   |                           |                                  |                  |                                   |                                          |                     |      |           |           |      |      |            | details                 |
|                      |                                    |                                                 |                                    |                              |                                       |                        |                                   |                           |                                  |                  |                                   | Sav                                      | ŀ                   | IQ   | - SI      | JP - SSSD |      | Ø    | <b>i</b> - | Click to                |
|                      | Page                               | e No 1                                          |                                    | ]                            |                                       |                        | Cla                               | im Catego                 | ny O                             | outstation - Loo | cal                               | ~                                        | F                   | IQ   | - SI      | JP - SSSD |      | Ø    | Ê          | delete clair<br>details |
|                      | Purpose of tr                      | avel                                            | INSTORMING SES                     | SION W                       | TH F                                  |                        | F                                 | Place visite              | ed Ki                            | ulai, Johor      |                                   |                                          |                     |      |           |           | _    | _    | _          | ucturis                 |
|                      | Travel date f                      | irom 01/0                                       | 4/2019                             |                              |                                       |                        | Т                                 | ravel date                | to 03                            | 3/04/2019        | 1                                 |                                          | Е                   | lQ   | - SI      | JP - SSSD |      | Ø    | â          |                         |
| No<br>1<br>2         | Claim Item<br>Accomodation<br>Taxi | Description<br>GENO HOTE<br>AIRPORT TO<br>HOTEL | Date<br>L 01/04/2019<br>01/04/2019 | Brows<br>Curr.<br>MYR<br>MYR | e<br>Unit<br>Price<br>150.00<br>25.00 | Uplo<br>Qty.<br>2<br>1 | Tax           0.00           0.00 | Amount<br>300.00<br>25.00 | Exc.<br>Rate<br>1.0000<br>1.0000 | Remarks          | Total<br>(MYR)<br>300.00<br>25.00 | Cost Allocat<br>HQ - SUP -<br>HQ - SUP - | ion<br>SSSD<br>SSSD | Att. | Edit<br>© | Del.      |      |      |            |                         |
| 3                    | Flight                             | SZB - JHB                                       | 01/04/2019                         | MYR                          | 210.00                                | 1                      | 0.00                              | 210.00                    | 1.0000                           | FIREFLYZ         | 210.00                            | HQ - SUP -                               | SSSD                | •    | Ø         | â         |      |      |            |                         |
|                      |                                    |                                                 |                                    |                              |                                       |                        |                                   |                           |                                  | Total            | 535.00                            |                                          |                     |      |           |           |      |      |            |                         |

Step 9. Other travel or another claim category need to be entered in another claim page. Hence click on [New Page] to create new claim page.

| iClaim Dashboard M   | ty Claim ⊶ My Approval | Administration + | About Contact  |                    |                   |                     |
|----------------------|------------------------|------------------|----------------|--------------------|-------------------|---------------------|
| Claim Form (All in   | n one)                 |                  |                | 📑 Print Cla        | aim Summary   🏭 S | witch to Grid Entry |
| Claimant Particulars |                        |                  |                |                    |                   |                     |
| Approval Thread      |                        |                  |                | Click to add       |                   |                     |
| Claim Summary        |                        |                  |                | new claim page     |                   |                     |
|                      |                        | Pa               | ges: 1 Add New |                    |                   |                     |
| Claim Details        |                        |                  |                |                    |                   |                     |
|                      |                        |                  |                |                    | Save As Draft     | Delete Page         |
| Page No              | 1                      |                  | Claim Category | Outstation - Local | ~                 |                     |
| Purpose of travel    | BRAINSTORMING SESSIO   | N WITH F         | Place visited  | KULAI, JOHOR       |                   |                     |
| Travel date from     | 01/04/2019             |                  | Travel date to | 03/04/2019         |                   |                     |
|                      |                        |                  |                |                    |                   |                     |

#### Step 10. Click [Submit for Approval] once your claim entry is completed.

Note: The system will validate claim entry for a number of criteria and may caused failed submission. Resolve validation error and resubmit.

| <br>iClaim Dashboard My | y Claim 👻 My Approval Administrati | tion - About Contact |                    |                 |                                |           |
|-------------------------|------------------------------------|----------------------|--------------------|-----------------|--------------------------------|-----------|
|                         |                                    |                      | V                  | Velcome [07840] | Noraida Binti A Ghani   Logout |           |
| Claim Form (All in      | one)                               |                      | e                  | Print Claim Sum | nmary   🏭 Switch to Grid Entry |           |
| Claimant Particulars    | Click to expand                    |                      |                    |                 |                                |           |
| Approval Thread         | claim summary<br>panel             |                      |                    |                 |                                | claim for |
| Claim Summary           |                                    |                      |                    |                 |                                | approvai  |
| Claim Reference No.     | HQUCL190400033                     | Claim Total Amo      | ount (MYR)         | 535.00          | Submit for Approval            |           |
| Status                  | Draft                              | Approved Amo         | ount (MYR)         | 0.00            |                                |           |
|                         |                                    |                      |                    |                 |                                |           |
|                         |                                    | Pages: 1 Add New     |                    |                 |                                |           |
| Claim Details           |                                    |                      |                    |                 |                                |           |
|                         |                                    |                      |                    | Save            | e As Draft Delete Page         |           |
| Page No                 | 1                                  | Claim Category       | Outstation - Local | ~               |                                |           |
| Purpose of travel       | BRAINSTORMING SESSION WITH F       | Place visited        | KULAI, JOHOR       |                 |                                |           |
| Travel date from        | 01/04/2019                         | Travel date to       | 03/04/2019         |                 |                                |           |

#### Step 11. Email notification will be sent to approver and claimant.

Note: The email will be sent after every approval/rejection at any workflow step.

| To:       raymond.liow(TASCO);         Cc:       zhengyin.lee(TASCO);         Subject:       iClaim - Claim PNUCL190400005 is PENDING for Approval         Dear RAYMOND LIOW,         The following claim is pending for your approval. Please login to iClaim to approve/reject the claim.         >> Claimant Particulars | 23<br>1                       |
|----------------------------------------------------------------------------------------------------|-------------------------------|
| Cc       zhengyin.lee(TASCO);         jubject:       iClaim - Claim PNUCL190400005 is PENDING for Approval         Dear RAYMOND LIOW,         The following claim is pending for your approval. Please login to iClaim to approve/reject the claim.         >> Claimant Particulars                                         |                               |
| iubject:       iClaim - Claim PNUCL190400005 is PENDING for Approval         Dear RAYMOND LIOW,         The following claim is pending for your approval. Please login to iClaim to approve/reject the claim.         >> Claimant Particulars                                                                               |                               |
| Dear RAYMOND LIOW, The following claim is pending for your approval. Please <u>login to iClaim</u> to approve/reject the claim. >> Claimant Particulars                                                                                                    |                               |
| >> Claimant Particulars                                                                                                    |                               |
|                                                                                                    |                               |
| Employee No 07865 Employee Name LEE ZHENG YIN                                                                                                    |                               |
| Designation OFFICER II Submitted Date 01/04/2019                                                                                                    |                               |
| Branch PN Division/Dept SUP/SSSD                                                                                                    |                               |
| A Claim Commence IDENDING FOD ADDDOVAL1                                                                                                    |                               |
| Claim Ref No PNUCL190400005                                                                                                    |                               |
| Claim Ref No     Category     Title/Purpose     Remarks/Venue     Amou                                                                                                    | Int (MYR)                     |
| No         Category         Title/Purpose         Remarks/Venue         Amore           1         Outstation - Local         Meeting         HQ         HQ         HQ                                                                                                    | Int (MYR)<br>520.00           |
| No         Category         Title/Purpose         Remarks/Venue         Amor           1         Outstation - Local         Meeting         HQ         4000000000000000000000000000000000000                                                                                                    | Int (MYR)<br>520.00<br>106.40 |

Step 12a. Print Claim Summary Print claim summary and use it as cover page to original copy of all attachments. The hardcopy need to be submitted to Secretary, HQ.

| Claim Form           |                |                         |                 |                     |
|----------------------|----------------|-------------------------|-----------------|---------------------|
|                      | one)           |                         | Print Claim Sun | nmary               |
| Claimant Particulars |                |                         |                 |                     |
| Approval Thread      |                |                         |                 |                     |
| Claim Summary        |                |                         |                 |                     |
| Claim Reference No.  | HQUCL190400033 | Claim Total Amount (MYR | 535.00          | Submit for Approval |
| Status               | Draft          | Approved Amount (MYR    | 0.00            |                     |
|                      |                |                         |                 |                     |
|                      |                | Pages: 1 Add New        |                 |                     |
| Claim Details        |                |                         |                 |                     |
|                      |                |                         | Sav             | Click Open to       |
|                      |                |                         |                 | nreview the         |
| Page No              | 1              | Claim Category Outstati | on - Local 🗸 🗸  | preview the         |

#### Step 12b. Print Claim Summary

Paste supporting document that is smaller than A4-sized on the template; else use separator page to sort the documents.

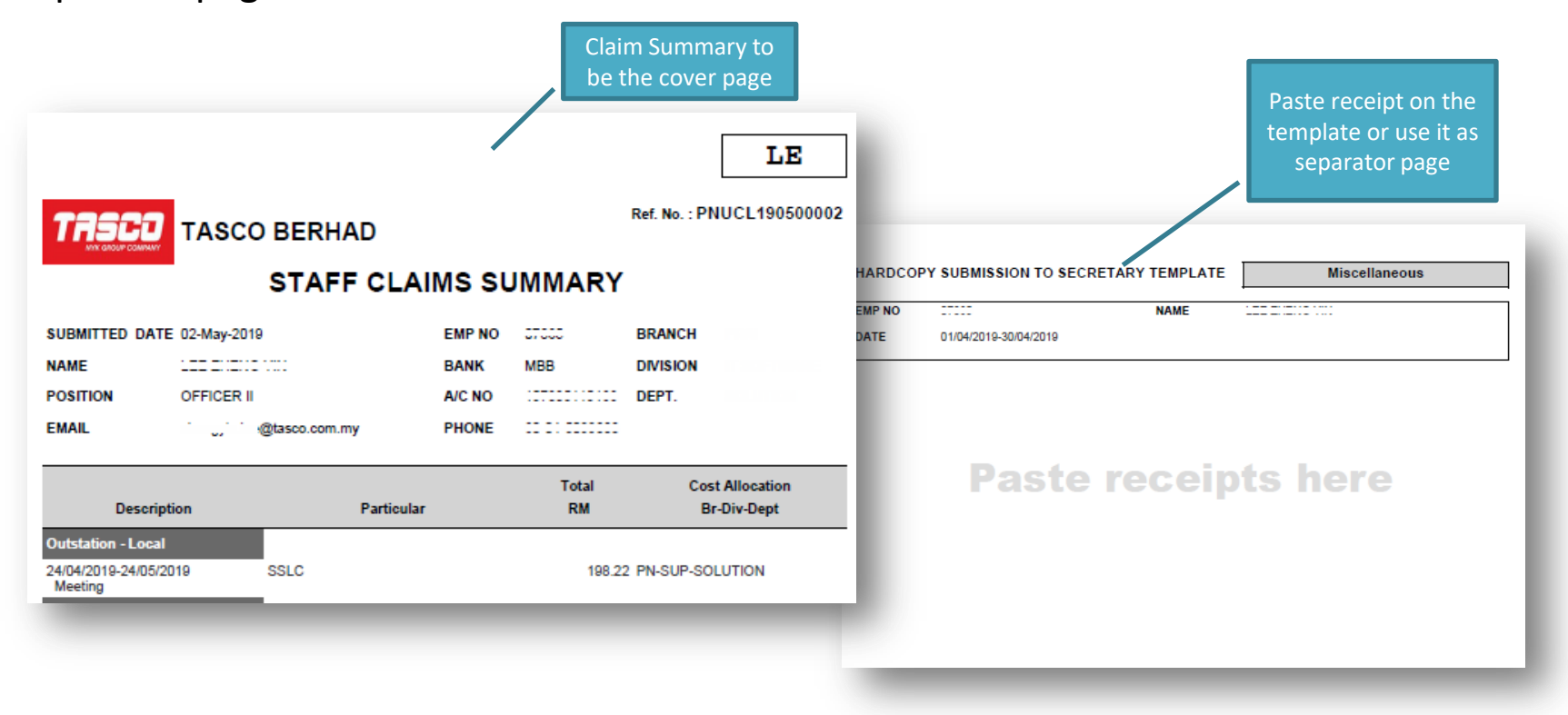

#### Step 13. Check Approval Thread

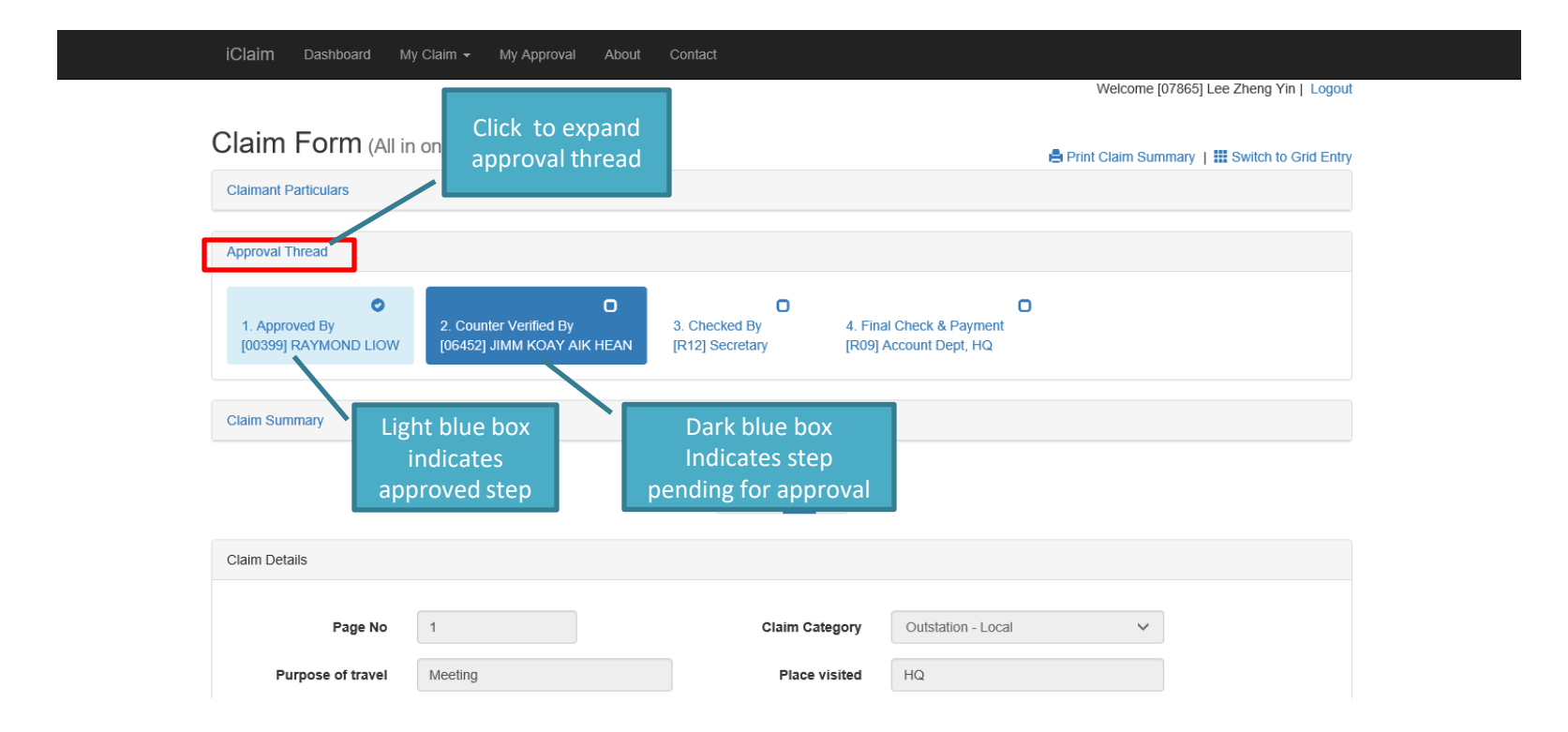

## Step 14. After last approver approves the claim, email notification will be sent to claimant.

|                                            | Itasco.system(TAS                                        | CO)                  |                                                           |                                       |                               | Ser                                                              | 10 110 4/11/2015 5.2                                  |
|--------------------------------------------|----------------------------------------------------------|----------------------|-----------------------------------------------------------|---------------------------------------|-------------------------------|------------------------------------------------------------------|-------------------------------------------------------|
|                                            | noraida.ghani(TAS                                        | CO)                  |                                                           |                                       |                               |                                                                  |                                                       |
|                                            | noraida.ghani(TAS                                        | CO)                  |                                                           |                                       |                               |                                                                  |                                                       |
| oject:                                     | ICIalm - Claim PNU                                       | JCL190400005 na      | s been APPROVED                                           |                                       |                               |                                                                  |                                                       |
| )ear [0786                                 | 5] LEE ZHENG                                             | YIN,                 |                                                           |                                       |                               |                                                                  |                                                       |
|                                            | a a alatina kara ka                                      |                      |                                                           | · · · · · · · · · · · · · · · · · · · |                               |                                                                  | ha as inclusion and the                               |
| ne tollowi                                 | ng claim nas be<br>Kindly login to i                     | iClaim to view t     | Subject to Account L                                      | Jepanment p                           | processing ti                 | ne claim amount will                                             | be reimbursed to                                      |
| ou 300m.                                   | remary <u>rogin to r</u>                                 | to view i            | ine claim details                                         |                                       |                               |                                                                  |                                                       |
| >> Claima                                  | ant Particulars                                          |                      |                                                           |                                       |                               |                                                                  |                                                       |
|                                            | No.                                                      | 7005                 |                                                           | Employee                              |                               |                                                                  |                                                       |
| mpioyee                                    |                                                          |                      |                                                           | Employee Name                         |                               |                                                                  |                                                       |
| Jesignatio                                 | on U                                                     |                      |                                                           | Submitted                             | Date                          | 01/04/2019                                                       |                                                       |
|                                            |                                                          | N.I.                 |                                                           | D1 1 1 (D                             |                               | 000000                                                           |                                                       |
| Branch                                     | Ρ                                                        | 'n                   |                                                           | Division/De                           | ept                           | SUP/SSSD                                                         |                                                       |
| Branch                                     | Ρ                                                        | PN                   |                                                           | Division/De                           | pt                            | SUP/SSSD                                                         |                                                       |
| Branch<br>>> Claim                         | P<br>Summary                                             | PN                   |                                                           | Division/De                           | pt                            | SUP/SSSD                                                         |                                                       |
| Branch<br>>> Claim<br>Claim Ref            | P<br>Summary<br>No                                       | PN                   | PNUCL190400005                                            | Division/De                           | pt                            | SUP/SSSD                                                         |                                                       |
| Branch<br>>> Claim<br>Claim Ref            | P<br>Summary<br>No                                       | PN                   | PNUCL190400005                                            | Division/De                           | pt                            | SUP/SSSD                                                         |                                                       |
| Branch<br>>> Claim<br>Claim Ref<br>No      | P<br>Summary<br>No<br>Cat                                | PN<br>tegory         | PNUCL190400005<br>Title/Purg                              | Division/De                           | pt<br>Rem                     | SUP/SSSD                                                         | Amount (MYR)                                          |
| Branch<br>>> Claim<br>Claim Ref<br>No<br>1 | P<br>Summary<br>No<br>Cat<br>Outstation - L              | PN<br>tegory<br>ocal | PNUCL 190400005<br>Title/Purg<br>Meeting                  | Division/De                           | pt<br>Ren<br>HQ               | SUP/SSSD                                                         | Amount (MYR)<br>520.00                                |
| Branch >> Claim Claim Ref No 1 2           | P<br>Summary<br>No<br>Ca<br>Outstation - L<br>Travelling | PN<br>tegory<br>ocal | PNUCL190400005<br>Title/Purg<br>Meeting<br>Monthly travel | Division/De                           | pt<br>Rem<br>HQ<br>March 2019 | SUP/SSSD<br>narks/Venue                                          | Amount (MYR)<br>520.00<br>106.40                      |
| Branch >> Claim Claim Ref No 1 2           | P<br>Summary<br>No<br>Ca<br>Outstation - L<br>Travelling | PN<br>tegory<br>ocal | PNUCL190400005<br>Title/Purp<br>Meeting<br>Monthly travel | Division/De                           | Rem<br>HQ<br>March 2019<br>To | SUP/SSSD<br>narks/Venue<br>otal Claim Amount                     | Amount (MYR)<br>520.00<br>106.40<br>626.40            |
| Branch >> Claim Claim Ref No 1 2           | P<br>Summary<br>No<br>Ca<br>Outstation - L<br>Travelling | PN<br>tegory<br>ocal | PNUCL190400005<br>Title/Purg<br>Meeting<br>Monthly travel | Division/De                           | Rem<br>HQ<br>March 2019<br>To | SUP/SSSD<br>narks/Venue<br>otal Claim Amount<br>Total Adjustment | Amount (MYR)<br>520.00<br>106.40<br>626.40<br>-106.40 |

The adjustment amount is due to claim item amount rejection/correction